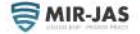

# Rejestracja firmy

Home / Rejestracja firmy

| Nazwa firmy          |  |  |
|----------------------|--|--|
| E-mail firmy         |  |  |
| Hasło firmy          |  |  |
| Numer telefonu firmy |  |  |
| Utwörz Konto Firmowe |  |  |

# Wchodzimy na stronę Rejestracja firmy

Uzupełniamy dane

Klikamy Utwórz Konto Firmowe

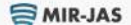

Przydatne linki

Konto

Skontaktuj się!

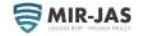

HOME SZKOLENIA BHP ONLINE \* OFERTA \* AKTUALNOŚCI O FIRMIE KONTAKT Q

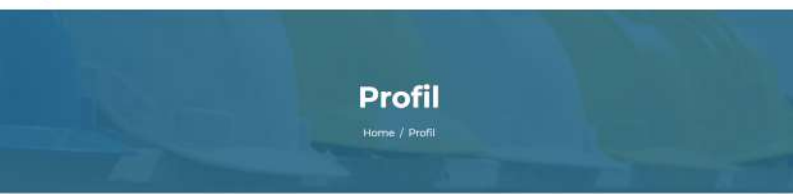

| ześć!                            |                   |
|----------------------------------|-------------------|
| Nazwa uzytkownika lub adres e-ma | ä                 |
| Hash                             |                   |
| Zapamiętaj mnie                  | Zapomniałeś Hasła |
| Zalogu                           | ij Siç            |
| Nie masz konta?                  | Zarejestruj Sie   |

# Podajemy dane wpisane w poprzednim formularzu, by zalogować się na konto firmowe

| 👼 MIR-JAS                       | Przydatne linki | Konto            | Skontaktuj się!     |
|---------------------------------|-----------------|------------------|---------------------|
|                                 | 3 Strona główna | > Profil         | 58-100 Świdnica     |
| Firma MIR-Jas s.c. jest wpisana |                 | 1 and the second | ul. Westerplatte 72 |

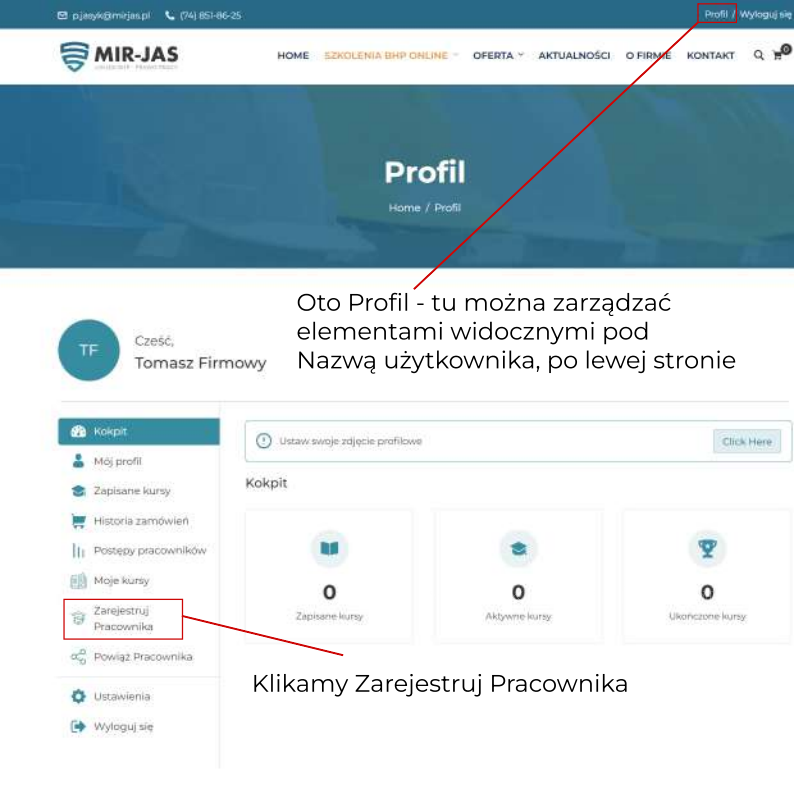

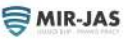

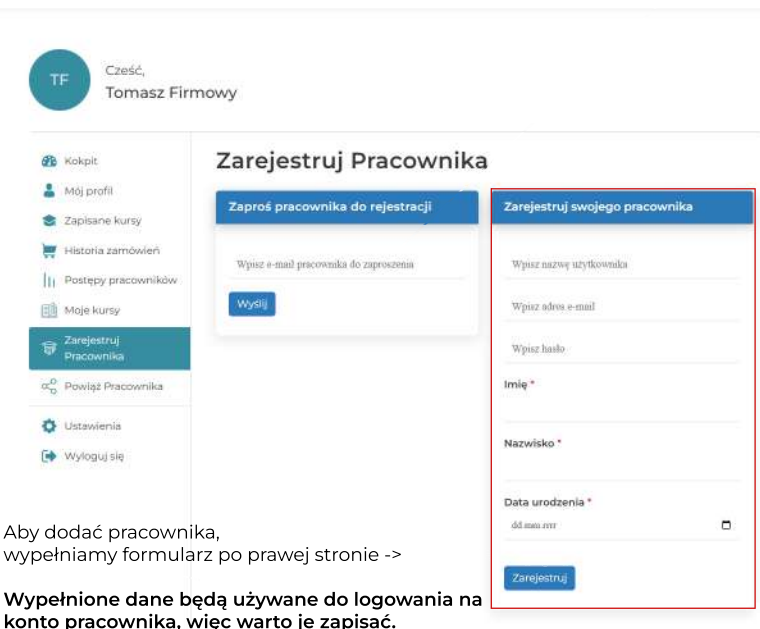

Te dane również będą widoczne na Certyfikacie Ukończonego Kursu.

Możliwe jest również wysłanie e-maila, by pracownik sam się zarejestrował, jednak wtedy musi on po rejestracji wejść w Profil i uzupełnić wszystkie dane, wraz z datą urodzenia.

KONTAK

S MIR-JAS

HOME SZKOLENIA BHP ONLINE \* OFERTA \* AKTUALNOŚCI O FIRMIE

Home / Kursy / Szkolenie Okresowe BHP online dla pracodawców

### Szkolenie Okresowe BHP online dla pracodawców

Informacje o kursle

O kursie

Zawartość kursu

Kupujemy dostęp do Kursu Online (przykładowo - jeśli 10 pracowników ma przejść kurs, w zaznaczonym polu wpisujemy liczbę 10)

Po przejściu przez proces płatności, wracamy na nasz Profil.

Tam przydzielimy Kursy dla wybranych Pracowników.

| Car- |
|------|
|      |
|      |

| 240zł | 250z |
|-------|------|
|       |      |

| Liczba miejsc = |    |
|-----------------|----|
| 10              | \$ |
| Dada Do Kozzika |    |

#### Grupa docelowa

- pracodawcy, w tym osoby kierujące przedsiębiorstwami państwowymi, spółkami, zakładami prywatnymi, urzędami, spółdzielniami
- inne osoby klerujące pracownikami (mistrzów, brygadzistów; klerowników, wydziałów i innych komórek, organizacyjnych)

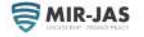

HOME SZKOLENIA BHP ONLINE - OFERTA - AKTUALNOŚCI O FIRMIE KONTAKT

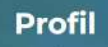

# Wybieramy "Moje kursy"

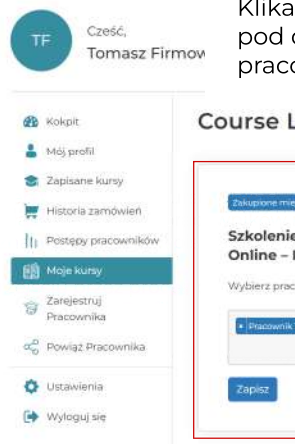

Klikamy w zaznaczone pole pod danym kursem i wybieramy pracownika, który ma wykonać kurs.

## Course List

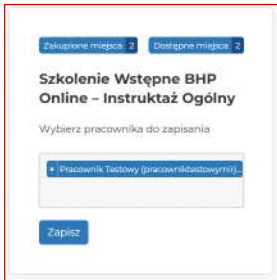

Klikamy Zapisz - teraz na koncie Pracownika będzie dostępny dany kurs.